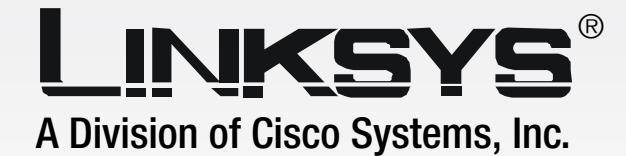

### GHz B02.11g Broadband Router WIRELESS WIRELESS

# **User Guide**

( )

First Struct South Purer Data Purer Data Purer Dat

> <u>Сіsco Systems</u> ....|||.......

Model No. WRT54GS

Wireless-G Broadband Router with SpeedBooster

#### **Copyright and Trademarks**

Specifications are subject to change without notice. Linksys is a registered trademark or trademark of Cisco Systems, Inc. and/or its affiliates in the U.S. and certain other countries. Copyright © 2004 Cisco Systems, Inc. All rights reserved. Other brands and product names are trademarks or registered trademarks of their respective holders.

#### How to Use This User Guide

This User Guide has been designed to make understanding networking with the Wireless-G Broadband Router easier than ever. Look for the following items when reading this User Guide:

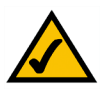

This checkmark means there is a note of interest and is something you should pay special attention to while using the Wireless-G Broadband Router.

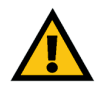

This exclamation point means there is a caution or warning and is something that could damage your property or the Wireless-G Broadband Router.

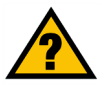

This question mark provides you with a reminder about something you might need to do while using the Wireless-G Broadband Router.

In addition to these symbols, there are definitions for technical terms that are presented like this:

word: definition.

Also, each figure (diagram, screenshot, or other image) is provided with a figure number and description, like this:

#### Figure 0-1: Sample Figure Description

Figure numbers and descriptions can also be found in the "List of Figures" section in the "Table of Contents".

## **Table of Contents**

| Chapter 1: Introduction                                      | 1  |
|--------------------------------------------------------------|----|
| Welcome                                                      | 1  |
| What's in this Guide?                                        | 2  |
| Chapter 2: Planning Your Wireless Network                    | 4  |
| Network Topology                                             | 4  |
| Ad-Hoc versus Infrastructure Mode                            | 4  |
| Network Layout                                               | 4  |
| Chapter 3: Getting to Know the Wireless-G Broadband Router   | 6  |
| The Back Panel                                               | 6  |
| The Front Panel                                              | 7  |
| Chapter 4: Connecting the Wireless-G Broadband Router        | 8  |
| Overview                                                     | 8  |
| Hardware Installation for Connection to Your Broadband Modem | 8  |
| Connecting One Router to Another                             | 10 |
| Chapter 5: Setting up the Wireless-G Broadband Router        | 13 |
| Overview                                                     | 13 |
| Using the Setup Wizard                                       | 13 |
| Using SecureEasySetup to Configure Your Notebook             | 30 |
| Chapter 6: Configuring the Wireless-G Broadband Router       | 33 |
| Overview                                                     | 33 |
| The Setup Tab - Basic Setup                                  | 34 |
| The Setup Tab - DDNS                                         | 38 |
| The Setup Tab - MAC Address Clone                            | 39 |
| The Setup Tab - Advanced Routing                             | 40 |
| The Wireless Tab - Basic Wireless Settings                   | 41 |
| The Wireless Tab - Wireless Security                         | 42 |
| The Wireless Tab - Wireless MAC Filter                       | 44 |
| The Wireless Tab - Advanced Wireless Settings                | 45 |
| The Security Tab - Firewall                                  | 47 |
| The Security Tab - VPN Passthrough                           | 47 |
| Ine Access Restrictions Tab - Parental Control               | 48 |
| The Access Restrictions Tab - Internet Access                | 49 |

| The Applications and Gaming Tab - Port Range Forward                         | 51  |
|------------------------------------------------------------------------------|-----|
| The Applications & Gaming Tab - Port Triggering                              | 52  |
| The Applications and Gaming Tab - DMZ                                        | 53  |
| QoS                                                                          | 53  |
| The Administration Tab - Management                                          | 55  |
| The Administration Tab - Log                                                 | 55  |
| The Administration Tab - Diagnostics                                         | 56  |
| The Administration Tab - Factory Defaults                                    | 57  |
| The Administration Tab - Firmware Upgrade                                    | 57  |
| The Administration Tab - Config Management                                   | 58  |
| The Status Tab - Router                                                      | 59  |
| The Status Tab - Local Network                                               | 60  |
| The Status Tab - Wireless                                                    | 61  |
| Chapter 7: Using the Linksys Parental Control Service                        | 62  |
| Overview                                                                     | 62  |
| Introduction                                                                 | 62  |
| Signing up for the Linksys Parental Control Service                          | 63  |
| Signing up for the Linksys Parental Control Service                          | 64  |
| Managing Linksys Parental Controls                                           | 67  |
| Support Center                                                               | 68  |
| Activity Reports                                                             | 70  |
| Family Settings                                                              | 72  |
| Suggest a Rating                                                             | 80  |
| Using the Parental Control Service                                           | 80  |
| Appendix A: Troubleshooting                                                  | 83  |
| Common Problems and Solutions                                                | 83  |
| Frequently Asked Questions                                                   | 92  |
| Appendix B: Wireless Security                                                | 99  |
| Security Precautions                                                         | 99  |
| Security Threats Facing Wireless Networks                                    | 99  |
| Appendix C: Upgrading Firmware                                               | 102 |
| Appendix D: Windows Help                                                     | 103 |
| Appendix F: Finding the MAC Address and IP Address for Your Ethernet Adapter | 104 |
| Windows 98SF or Me Instructions                                              | 104 |
| Windows 2000 or XP Instructions                                              | 104 |
|                                                                              | 101 |

| For the Router's Web-based Utility | 105 |
|------------------------------------|-----|
| Appendix F: Glossary               | 106 |
| Appendix G: Specifications         | 112 |
| Appendix H: Warranty Information   | 114 |
| Appendix I: Regulatory Information | 115 |
| Appendix J: Contact Information    | 118 |

## **List of Figures**

| Figure 3-1: The Router's Back Panel                                                        | 6  |
|--------------------------------------------------------------------------------------------|----|
| Figure 3-2: The Router's Front Panel                                                       | 7  |
| Figure 4-1: Connecting Your Modem                                                          | 8  |
| Figure 4-2: Connecting Your Network Devices                                                | 9  |
| Figure 4-3: Connecting the Power                                                           | 9  |
| Figure 4-4: Connecting the Router Behind Another                                           | 10 |
| Figure 4-5: Diagram for Connection to Another Router                                       | 10 |
| Figure 4-6: The Router with the Internet Connection is connected through the Internet Port | 11 |
| Figure 4-7: Connecting Your Network Devices                                                | 11 |
| Figure 4-8: Connecting the Power                                                           | 12 |
| Figure 5-1: Setup Wizard's Welcome - Language Selection Screen                             | 13 |
| Figure 5-2: Setup Wizard's Welcome - Start Wizard Screen                                   | 13 |
| Figure 5-3: Setup Wizard's License Agreement Screen                                        | 14 |
| Figure 5-4: Setup Wizard's Disconnect the Modem from the PC Screen                         | 14 |
| Figure 5-5: Setup Wizard's Connect the Modem to the Router Screen                          | 15 |
| Figure 5-6: Setup Wizard's Connect a Network Cable to a PC Screen                          | 15 |
| Figure 5-7: Setup Wizard's Connect the Network Cable to the Router Screen                  | 16 |
| Figure 5-8: Setup Wizard's Power on the Router Screen                                      | 16 |
| Figure 5-9: Setup Wizard's Check the Router's Status Screen                                | 17 |
| Figure 5-10: Setup Wizard's Configure Cable or DHCP Settings Screen                        | 17 |
| Figure 5-11: Setup Wizard's Configure DSL (PPPoE) Settings Screen                          | 18 |
| Figure 5-12: Setup Wizard's Advanced Internet Settings - Static IP Screen                  | 18 |
| Figure 5-13: Setup Wizard's Advanced Internet Settings - PPTP Screen                       | 19 |
| Figure 5-14: Setup Wizard's Keep Alive/Connect on Demand (PPTP Continued) Screen           | 19 |
| Figure 5-15: Setup Wizard's Advanced Internet Settings - L2TP Screen                       | 20 |
| Figure 5-16: Setup Wizard's Advanced Internet Settings - Telstra Screen                    | 21 |
| Figure 5-17: Setup Wizard's Set the Router's Password Screen                               | 22 |
| Figure 5-18: Setup Wizard's Configure Wireless Settings Screen                             | 22 |
| Figure 5-19: Setup Wizard's SecureEasySetup Screen                                         | 23 |
| Figure 5-20: SecureEasySetup Logo                                                          | 23 |

| Figure 5-21: Additional Information - Hardware Button               | 23 |
|---------------------------------------------------------------------|----|
| Figure 5-22: Additional Information - Software Button               | 23 |
| Figure 5-23: Setup Wizard's Configure Wireless Settings Screen      | 24 |
| Figure 5-24: Setup Wizard's Confirm New Settings Screen             | 24 |
| Figure 5-25: Setup Wizard's Safe Surfing Screen                     | 25 |
| Figure 5-26: Setup Wizard's Congratulations Screen                  | 25 |
| Figure 5-27: Setup Wizard's Configure Wireless Settings Screen      | 26 |
| Figure 5-28: Setup Wizard's Wireless Settings Screen                | 26 |
| Figure 5-29: Setup Wizard's Wireless Security - WPA-PSK Screen      | 27 |
| Figure 5-30: Setup Wizard's Wireless Security - WEP (64-Bit) Screen | 28 |
| Figure 5-32: Setup Wizard's Confirm New Settings Screen             | 28 |
| Figure 5-31: Setup Wizard's Norton Screen                           | 29 |
| Figure 5-33: Setup Wizard's Congratulations Screen                  | 29 |
| Figure 5-34: Setup Wizard's Welcome - Start Wizard Screen           | 30 |
| Figure 5-35: SecureEasySetup Welcome Screen                         | 30 |
| Figure 5-36: Configure Wireless Settings #1 Screen                  | 31 |
| Figure 5-37: Configure Wireless Settings #2 Screen                  | 31 |
| Figure 5-38: Your Wireless Settings Screen                          | 32 |
| Figure 6-1: Password Screen                                         | 33 |
| Figure 6-2: Setup Tab - Basic Setup                                 | 34 |
| Figure 6-3: DHCP Connection Type                                    | 34 |
| Figure 6-4: Static IP Connection Type                               | 34 |
| Figure 6-5: PPPoE Connection Type                                   | 35 |
| Figure 6-6: PPTP Connection Type                                    | 35 |
| Figure 6-7: HeartBeat Signal Connection Type                        | 36 |
| Figure 6-8: Optional Settings                                       | 36 |
| Figure 6-9: Router IP                                               | 37 |
| Figure 6-10: Network Address Server Settings                        | 37 |
| Figure 6-11: Time Setting                                           | 37 |
| Figure 6-12: Setup Tab - DDNS                                       | 38 |
| Figure 6-13: Setup Tab - MAC Address Clone                          | 39 |
| Figure 6-14: Setup Tab - Advanced Routing (Gateway)                 | 40 |
| Figure 6-15: Setup Tab - Advanced Routing (Router)                  | 40 |

| Figure 6-16: Wireless Tab - Basic Wireless Settings                | 41 |
|--------------------------------------------------------------------|----|
| Figure 6-17: Wireless Tab - Wireless Security (WPA Pre-Shared Key) | 42 |
| Figure 6-18: Wireless Tab - Wireless Security (WPA RADIUS)         | 42 |
| Figure 6-19: Wireless Tab - Wireless Security (RADIUS)             | 43 |
| Figure 6-20: Wireless Tab - Wireless Security (WEP)                | 43 |
| Figure 6-21: Wireless Tab - Wireless MAC Filter                    | 44 |
| Figure 6-22: MAC Address Filter List                               | 44 |
| Figure 6-23: Wireless Tab - Advanced Wireless Settings             | 45 |
| Figure 6-24: Security Tab - Firewall                               | 47 |
| Figure 6-25: Security Tab - VPN Passthrough                        | 47 |
| Figure 6-26: Access Restrictions Tab - Parental Control            | 48 |
| Figure 6-27: Access Restrictions Tab - Internet Access             | 49 |
| Figure 6-28: Internet Policy Summary                               | 49 |
| Figure 6-29: List of PCs                                           | 49 |
| Figure 6-30: Port Services                                         | 50 |
| Figure 6-31: Applications and Gaming Tab - Port Range Forward      | 51 |
| Figure 6-32: Applications and Gaming Tab - Port Triggering         | 52 |
| Figure 6-33: Applications and Gaming Tab - DMZ                     | 53 |
| Figure 6-34: Applications and Gaming Tab - QOS                     | 53 |
| Figure 6-35: Administration Tab - Management                       | 55 |
| Figure 6-36: Administration Tab - Log                              | 55 |
| Figure 6-37: Administration Tab - Diagnostics                      | 56 |
| Figure 6-38: The Ping Test                                         | 56 |
| Figure 6-39: The Traceroute Test                                   | 56 |
| Figure 6-40: Administration Tab - Factory Defaults                 | 57 |
| Figure 6-41: Administration Tab - Firmware Upgrade                 | 57 |
| Figure 6-42: Administration Tab - Config Management                | 58 |
| Figure 6-43: Status Tab - Router                                   | 59 |
| Figure 6-44: Status Tab - Local Network                            | 60 |
| Figure 6-45: DHCP Clients Table                                    | 60 |
| Figure 6-46: Status Tab - Wireless                                 | 61 |
| Figure 7-1: Safe Surfing                                           | 63 |
| Figure 7-2: Access Restrictions Tab - Parental Control             | 63 |

| Figure 7-3: Linksys Service Agreement                  | 64 |
|--------------------------------------------------------|----|
| Figure 7-4: Sign Up                                    | 64 |
| Figure 7-5: Purchase Service                           | 65 |
| Figure 7-6: Connecting to the Parental Control Service | 66 |
| Figure 7-7: Congratulations                            | 66 |
| Figure 7-8: Parental Controls Login                    | 67 |
| Figure 7-9: Support Center                             | 68 |
| Figure 7-10: Subscribe to Service                      | 68 |
| Figure 7-11: Update Contact Information                | 69 |
| Figure 7-12: Cancel Your Parental Control Account      | 69 |
| Figure 7-13: Activity Reports                          | 70 |
| Figure 7-14: Types of Reports                          | 70 |
| Figure 7-15: Web Report                                | 71 |
| Figure 7-16: Family Settings                           | 72 |
| Figure 7-17: New Family Member                         | 72 |
| Figure 7-18: All Settings                              | 73 |
| Figure 7-19: Online Reporting                          | 73 |
| Figure 7-20: Maturity Level                            | 74 |
| Figure 7-21: Time Restrictions                         | 75 |
| Figure 7-22: Web Browsing Restrictions                 | 76 |
| Figure 7-23: Web Site Categories                       | 76 |
| Figure 7-24: Blocked & Allowed Web Sites               | 77 |
| Figure 7-25: E-mail Restrictions                       | 78 |
| Figure 7-26: E-mail Settings                           | 78 |
| Figure 7-27: Instant-Messaging Restrictions            | 79 |
| Figure 7-28: Password                                  | 79 |
| Figure 7-29: Suggest a Rating                          | 80 |
| Figure 7-30: Security Warning                          | 80 |
| Figure 7-31: Welcome to Parental Controls              | 81 |
| Figure 7-32: Tray Icon                                 | 81 |
| Figure 7-33: Pop-up Screen (Login)                     | 81 |
| Figure 7-34: Pop-up Screen (Sign Out)                  | 82 |
| Figure 7-35: Right-Click Tray Icon                     | 82 |

| Figure 7-36: Re-activate Tray Icon       | 82  |
|------------------------------------------|-----|
| Figure C-1: Upgrade Firmware             | 102 |
| Figure E-1: IP Configuration Screen      | 104 |
| Figure E-2: MAC Address/Adapter Address  | 104 |
| Figure E-3: MAC Address/Physical Address | 104 |
| Figure E-4: MAC Address Filter List      | 105 |
| Figure E-5: MAC Address Clone            | 105 |